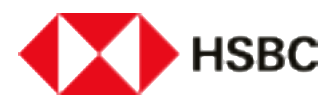

# **Getting Started with HSBC**

#### **Reference guide and documents**

## **Important Banking Information**

#### Wire transfers are payable through:

| FED ABA No.:   | 021001088                |
|----------------|--------------------------|
| CHIPS ABA No.: | 0108                     |
| SWIFT Code:    | MRMDUS33                 |
| BANK ADDRESS:  | HSBC Bank USA, N.A.      |
|                | 66 Hudson Blvd.          |
|                | New York, New York 10001 |

#### ACH transfers are payable through:

ROUTING No.: 022000020 WHOLESALE DEPOSIT ACCOUNT (WDA): 021001088 CONTROLLED DISBURSEMENT ACCOUNT (CDA): 021306822 BANK ADDRESS: HSBC Bank USA, N.A. Buffalo, NY

## **Frequently Asked Questions**

- Welcome letter copy: Need a PDF copy of the welcome letter? Print the Welcome letter email to PDF.
- HSBC Website: https://www.hsbc.com/

# Working with HSBCnet

#### **First Time Logging In:**

• To sign in to HSBCnet for the first time, you will soon receive a welcome email from hsbcnetglobalsupport@hsbc.com with your temporary username. You will also need to download the HSBCnet Mobile App to enable mobile authentication to access HSBCnet.

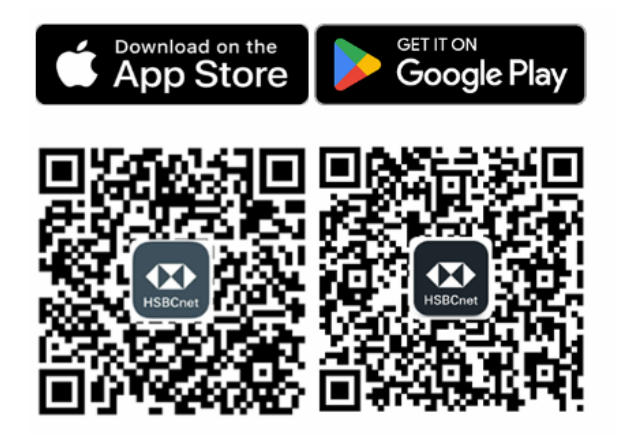

- If you are an existing HSBCnet user, please ensure you work with your system admin for the proper permissions on the account added.
- HSBCnet Help Site:
  - o <a href="https://www.hsbcnet.com/hsbcnet-getting-started">https://www.hsbcnet.com/hsbcnet-getting-started</a>
- HSBCnet Customer Service:
  - **Phone:** 866-357-4722
- How to modify user permissions:
  https://www.hsbcnet.com/-/media/hsbcnet/support/qg/gl\_596.pdf
- Virtual Assistant can be reached using the "need help" along the right-hand side of HSBCnet.

#### **Optional HSBCnet Training:**

- After you complete your setup, feel free to join one of the below optional training sessions:
  - Please register using one of the links below.

- Select a time and date that is convenient for you.
- Once registered, you will receive a separate confirmation email from Zoom with the training session link, further details and options to cancel your registration.
- Should you wish to modify your registration to a different time, simply re-use the links below to book a different session and, where possible, cancel your first registration from its confirmation email.

| Customer Webinar Training<br>Session                                                                                     | Option       | Date                                   | Registration Link                                                           |
|----------------------------------------------------------------------------------------------------|--------------|----------------------------------------|-----------------------------------------------------------------------------|
| Getting Started<br>There are two sessions held each<br>week.<br>Please select one of the two.                            | Session 1    | Tuesday - 10AM<br>PST / 1PM EST        | https://hsbc.zoom.<br>us/webinar/register<br>/WN_dHdzpHzmR4<br>OhkVlNMh7THw |
|                                                                                                    | Session 2    | Thursday - 10 AM<br>PST / 1PM EST      | https://hsbc.zoom.us<br>/webinar/register/W<br>N 7Sz DTOtTzurDjK<br>Xho30jw |
| Permissions<br>(for System Administrators)<br>There are two sessions held each<br>week.<br>Please select one of the two. | Session 1    | Tuesday - 11.30AM<br>PST / 2.30PM EST  | https://hsbc.zoom.us<br>/webinar/register/W<br>N hRwWuwQbQ1W<br>5Mgf0773Jmg |
|                                                                                                    | Session 2    | Thursday - 11.30AM<br>PST / 2.30PM EST | https://hsbc.zoom.us<br>/webinar/register/W<br>N_5qsdjqCNQ9m30<br>D39l17HxQ |
| Managing Payments                                                                                                    | Only Session | Tuesday - 1PM PST<br>/ 4PM EST         | https://hsbc.zoom.us<br>/webinar/register/W<br>N RP 8rIHKQRifDY9<br>m3098qg |

# **Ordering Checks**

To order checks for your new account, please choose from one of the two options below:

• Option 1: Order checks from Deluxe, HSBC check vendor Call 1-800-252-3414 or order online: <u>https://www.deluxe.com/deluxe-checks/business</u>

#### • Option 2: Order checks from your vendor

If you wish to utilize your own vendor, please follow these specs:

- 1. Write account name and address of HSBC branch
- Include ten (10) check and deposit tickets for testing on an initial order and at least one on reorders to: HSBC Bank USA, NA MICR Quality Control Unit 239 Van Rensselaer Street, Buffalo, NY 14210
- 3. Print ABA Transit Number in fraction form in upper right of checks only.

| 10-2 |  |
|------|--|
| 220  |  |
|      |  |

4. Please include printer name, address, contact name and telephone number with test checks

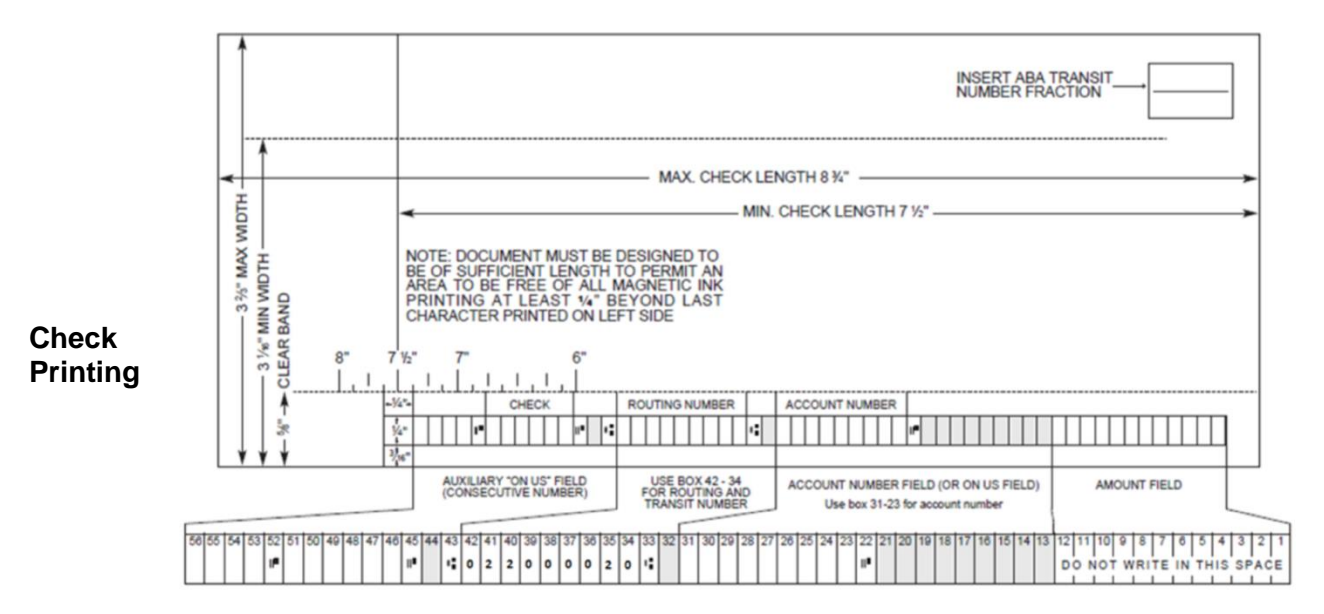

#### Instructions

It is the printer's responsibility to adhere to all ABA specifications. Manufacturers/printers must print their name or logo on all documents.

#### **General Check Ordering Information**

- Call 1-800-252-3414 or order online:o printing other than magnetic encoding is to appear within the 5/8-inch clear band across the bottom of the document.
- Density of ink (signal level), alignment, and character configuration MUST conform to ABA specifications.
- No MICR printing may appear within 1/4" of the left edge of the document.

- MICR Check Serial Number must correspond to the Check Number in the "body" of the check (preferably the top right-hand corner).
- Paper weight must be 24 lb. MICR Bond.
- Maximum detached document size is 8-3/4" x 3-2/3".
- Minimum detached document size is 7 1/2 x 3 1/16.
- HSBC's routing symbol number must appear in the upper right corner of the document. Please do not use PO Box for company mailing address when mailing documents UPS.

#### Important

- Upon completion send a minimum of 10 documents for MICR testing to the address above.
- Sample checks will be tested, with the results forward to the printer as soon as possible.

#### Use of Auxiliary ON-US Field

- All Business Checks will have MICR sequential numbering in the auxiliary ON-US field.
- The ON-US Symbol must appear in Column 45, and to the lest of the last digit.
- The maximum number of numeric digits is 10, minimum 6.
- No MICR printing may appear within 1/4" of the left edge of the document.

# Commercial Deposit Account Terms and Conditions and Terms and Charges Disclosures

- Your Terms and Charges Disclosures are attached to your welcome letter and are specific to the account that you have opened.
- For additional information you can visit our Download Center for the complete Commercial Deposit Accounts Terms and Conditions and Checking and Savings Terms and Charges Disclosures.
  - Visit: https://www.business.us.hsbc.com/en/us/generic/download-center